# Aktivasyon Klavuzu

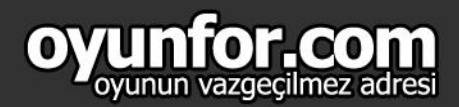

100

600

KC :

KE SN :[ SN PASS :[

oyunfor.com

Welcome

### 1.ADIM

Oyuna giriş yaptıktan sonra altta bulunan paneldeki "Ok" ile gösterilen yere tıklayınız.

#### 2.ADIM

Karşınıza çıkan pencerede "SatınAI-SN" butonuna tıklayınız.

#### **3.ADIM**

"oyunfor.com" logosuna tıklayınız. Sizi sayfaya yönledirecektir.

#### **4.ADIM**

Bu sayfada istediğiniz paketin "Hemen AI" butonuna basınız.

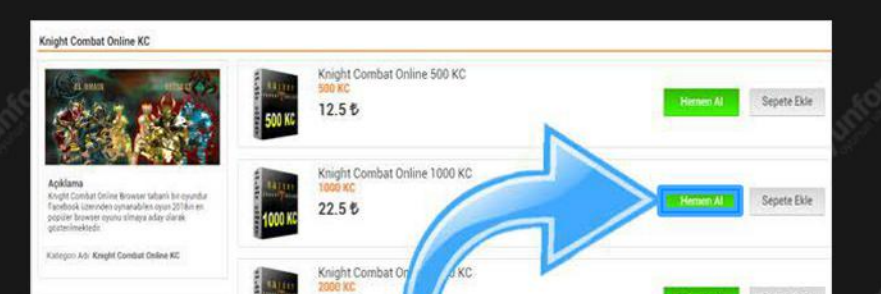

KCSN SATIN AL

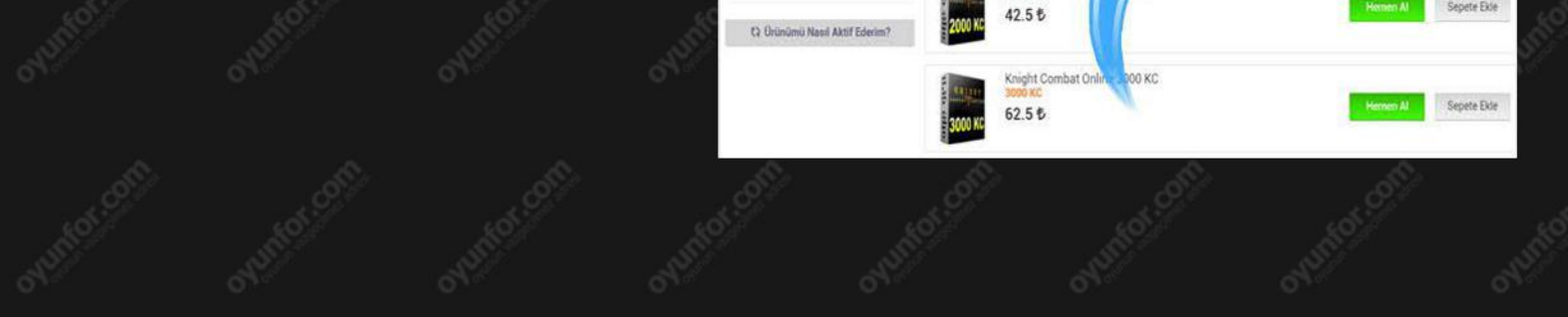

## 5. ADIM

Açılan sayfada "Ödeme Yap" butonuna tıklayınız.

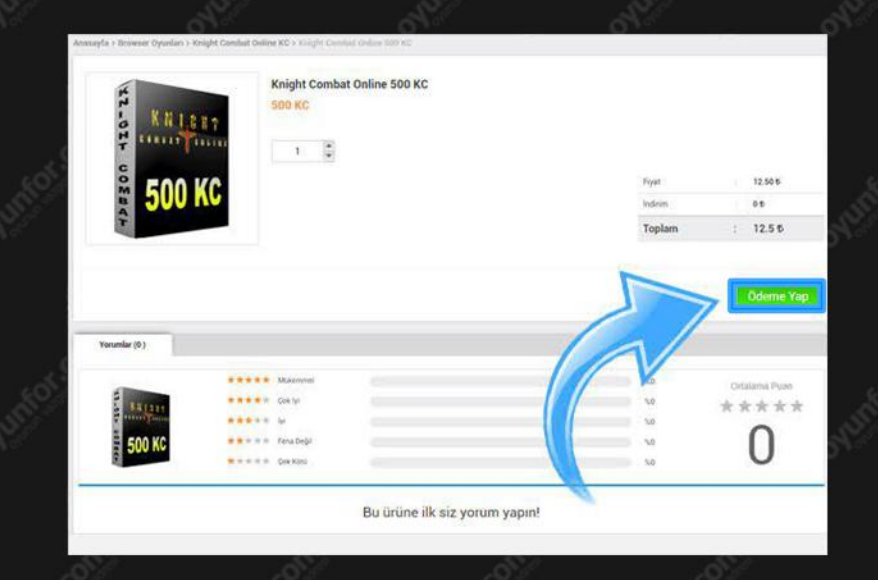

### 6. ADIM

Satın aldığınız kodu "KCSN-SN PASS" bölümüne yazınız ve gönder butonuna basınız.İşleminiz tamamlanmış olacaktır.

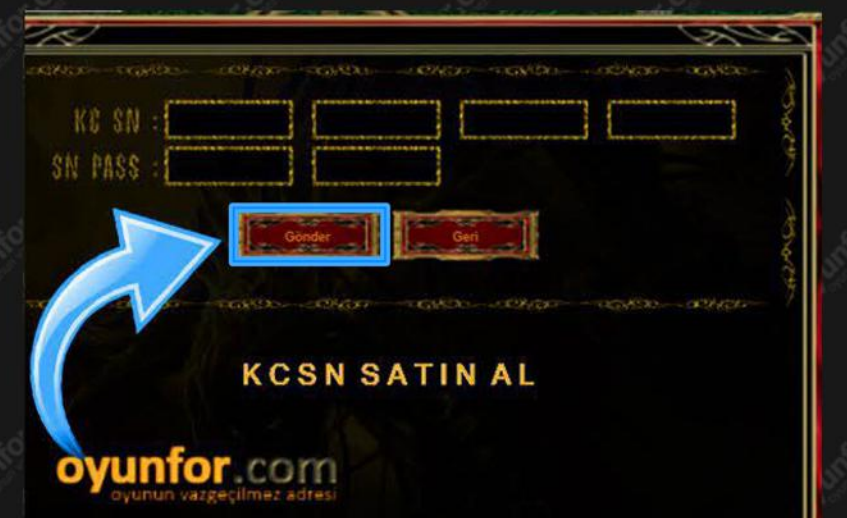